ผู้แทนจำหน่าย

# ดู่มือการใช้งานฉบับภาษาไทย

## Ver.DGS-TDWS03-01

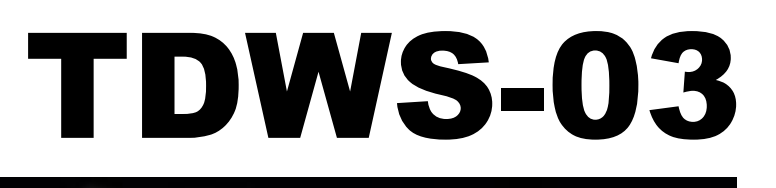

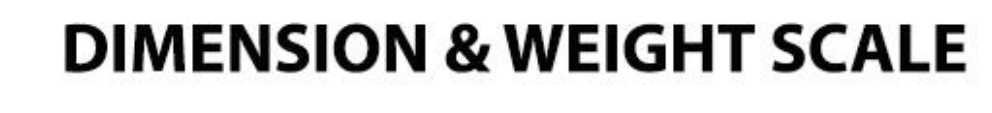

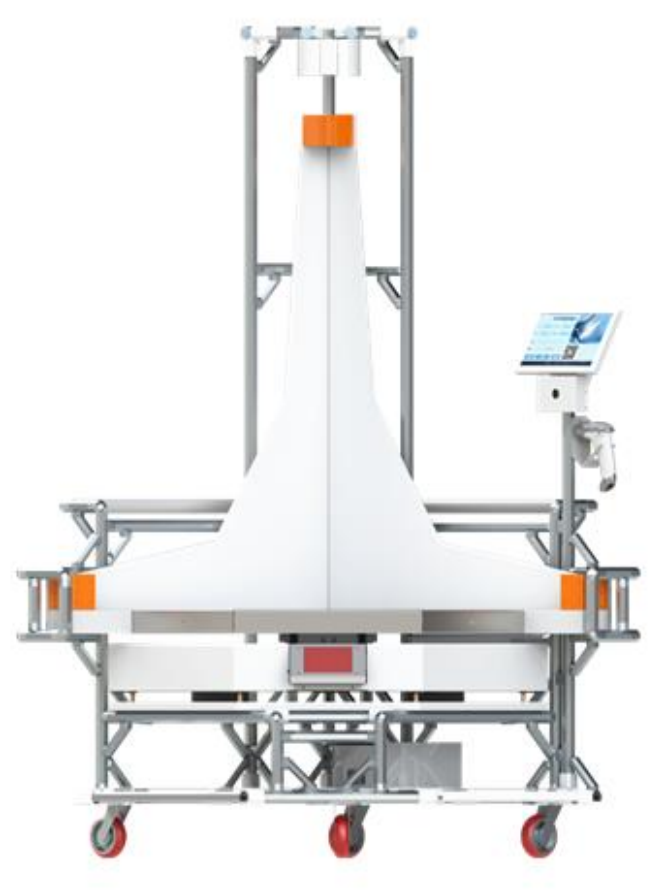

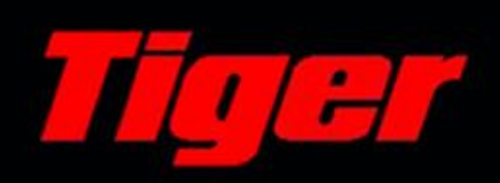

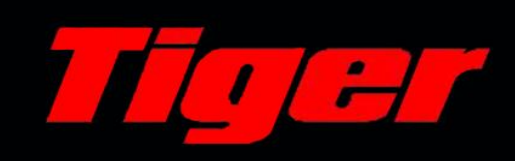

# <u>สารบัญ</u>

| 1. | ข้อควธระวัง                 | 2  |
|----|-----------------------------|----|
| 2. | โดธงสร้างและลักษณะ          | 4  |
|    | 2.1.ข้อมูลจำเพาะ            | 4  |
|    | 2.2. โครงสร้าง              | 5  |
| 3. | วิธีกาธใช้งาน               | 6  |
|    | 3.1.ทน้าจอทลัก              | 6  |
|    | 3.2. ขั้นตอนกาธทำงานพื้นฐาน | 7  |
|    | 3.3. การดันทาบันทึก         | 8  |
|    | 3.4. การลบบันทึก            | 8  |
|    | 3.5. ส่งออกบันทึก           | 6  |
| 4. | เมนูการตั้งค่า              | 10 |
|    | 4.1.การปรับเทียบ            | 10 |
|    | 4.2. ตั้งด่าพาธามิเตอธ์     | 11 |
|    | 4.3. ข้อมูลตัวเครื่อง       | 11 |

#### 1. <u>ข้อควรระวัง</u>

ข้อควรระวังในการติดตั้งเครื่องชั่ง เพื่อให้มั่นใจว่าเครื่องชั่งจะทำงานได้ดีที่สุด กรุณาปฏิบัติตาม กำแนะนำดังต่อไปนี้

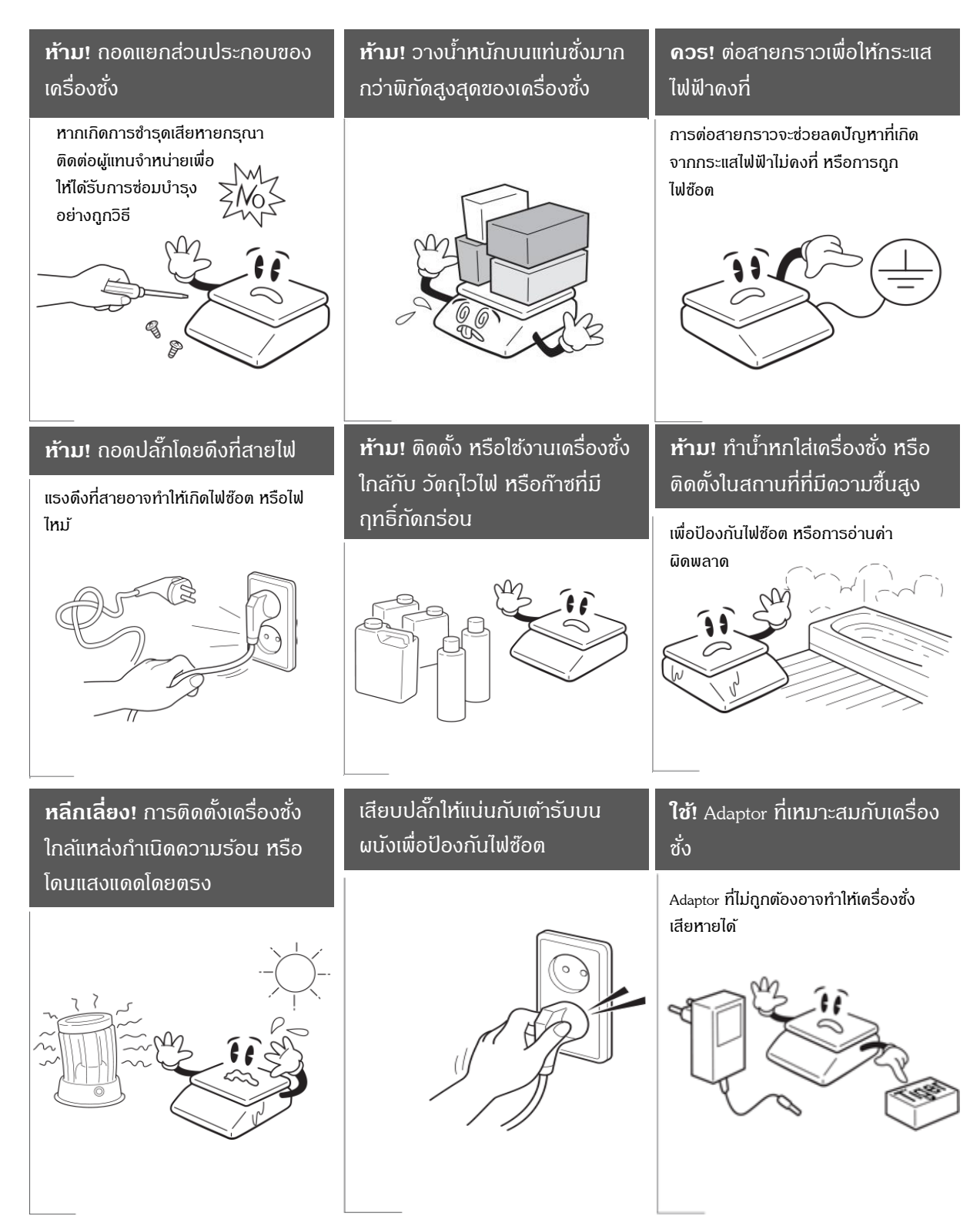

## <u>ข้อควรระวัง</u>

# Attentlon

ตรวจสอบให้แน่ใจว่าใช้งานกับกระแสไฟฟ้าที่เหมาะสม และเพื่อให้เครื่องชั่งทำงานอย่างเต็ม ประสิทธิภาพ ควรเสียบปลั๊กทิ้งไว้ 30 นาทีก่อนใช้งานเพื่อเป็นการวอร์มเครื่อง

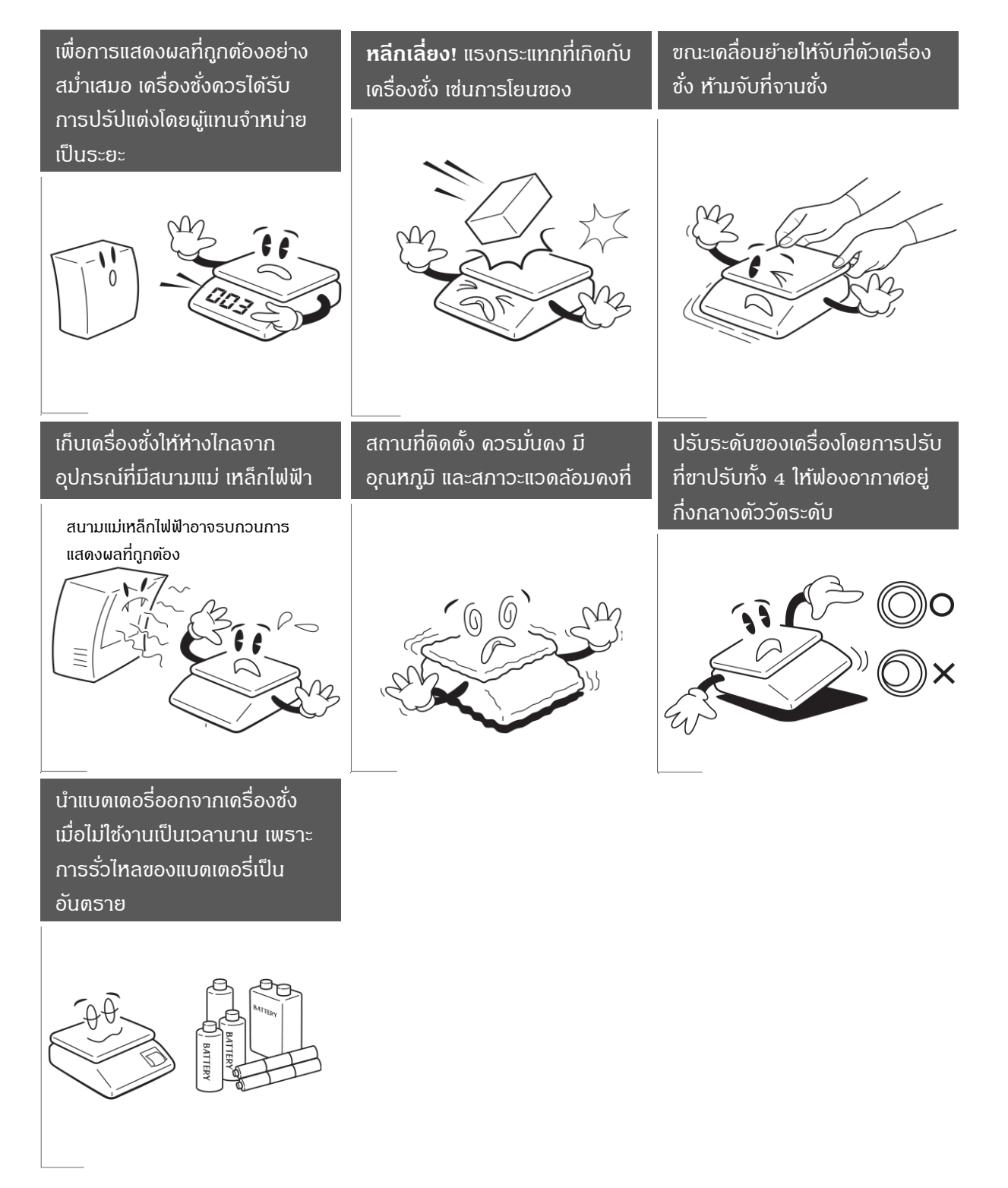

## 2. <u>โครงสร้างและลักษณะ</u>

## 2.1. ข้อมูลจำเพาะ

| ประเภทหัววัด                 | เลเซอร์/อัลตร้าโซนิค                                  |
|------------------------------|-------------------------------------------------------|
| ขนาดสินค้าเล็กที่สุด         | 15mm x 15mm x 15mm                                    |
| ขนาดสินค้าใหญ่ที่สุด         | 1200mm x 1200mm x 1000mm                              |
| ความแม่นยำ                   | <=10mm                                                |
| ลักษณะสินค้ำ                 | ลูกบาศก์สี่เหลี่ยม, รูปทรงไม่สม่ำเสมอ (โคยใช้แผ่นทาบ) |
| เวลาในการวัด                 | น้อยกว่า 1 วินาที                                     |
| เชื่อมต่อข้อมูล              | RS - 232, Ethernet                                    |
| อุปกรณ์ภายนอก                | USB scanner (อุปกรณ์เสริม)                            |
| พิกัดน้ำหนัก                 | 100KG                                                 |
| ค่าละเอียด(น้ำหนัก)          | 20g                                                   |
| เครื่องพิมพ์                 | อุปกรณ์เสริม                                          |
| ซอฟแวร์                      | ซอฟแวร์มาตรฐานสำหรับ PC, windows platform             |
| ช่วงออเหอบิใช้งาน            | SDK /Object cloud platform                            |
| า อรุก<br>มากถึยหมาให เมา เห |                                                       |
| ชวงอุณหภูมเกบรกษา            | -20°C to 60°C                                         |
| ความชื้นที่เหมาะสม           | 0 to 95% relative humidity, non-condensing            |
| ขนาดเครื่อง                  | 1440*1340*1870mm ( ยาว x กว้าง x สูง )                |
| แหล่งพลังงาน                 | 220V-12V1A power adaptor                              |

#### 2.2. โครงสร้าง

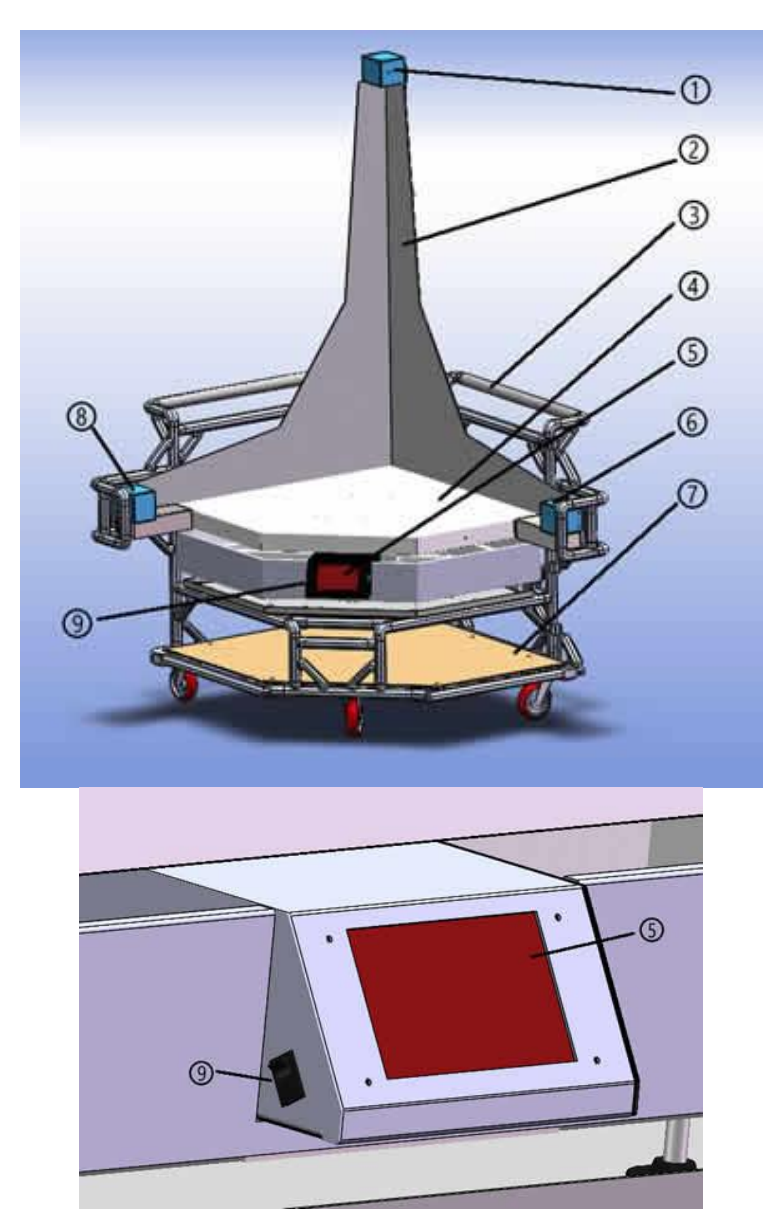

เซ็นเซอร์วัดความสูง

②Side plate

(3)มือจับสำหรับเคลื่อนย้าย

(4)แท่นชั่งน้ำหนัก

(5) ทัชสกรีนควบคุมการทำงาน

- 6 เซ็นเซอร์วัดความยาว
- 🔿 ฐานเคลื่อนย้าย
- (8)เซ็นเซอร์วัดความกว้าง
- (9)สวิตซ์ปิดเปิด

## <u>วิธีการใช้งาน</u>

#### 3.1. หน้าจอหลัก

|     | - Tore DMS VII 2 / TDMS 02<br>                                                                                                    |                                                                                                    |                                                                                                    |
|-----|----------------------------------------------------------------------------------------------------|----------------------------------------------------------------------------------------------------|----------------------------------------------------------------------------------------------------|
| (2) | ข้อมูลพื้นฐาน:                                                                                                    |                                                                                                    |                                                                                                    |
| •   | ID/EAN:                                                                                                    | Barcode1:                                                                                                    |                                                                                                    |
|     | ชื่อ:                                                                                                    | Barcode2:                                                                                                    | 1211 101                                                                                                    |
| (4) | ข้อมูลการตรวจวัด:                                                                                                    |                                                                                                    |                                                                                                    |
| V   | น้ำหนัก(kg):<br>ยาว(cm)                                                                                                    | 🔿 แก้ไขความยาว                                                                                                    | บันทึก                                                                                                    |
|     | กว้าง(cm)                                                                                                    | <ul> <li>แก้ไขความกว้าง</li> </ul>                                                                                                    |                                                                                                    |
|     | ສູง(cm)                                                                                                    | 🕖 แก้ไขความสูง                                                                                                    |                                                                                                    |
| 3   | ἀnῶu         ID         ΰa         BarCodel BarCode2         μηρ         φ           1         78         1         0         0         12.1         8           2         77         3c021ede81         0         0         102.1         8           3         76         c928128f4a         0         0         24.5         5           4         75         a4ae625519         0         0         36.5         5         74         2b0150fe45         0         0         29.1         6         73         0783bd4ae0         0         0         45.6         6         73         0783bd4ae0         0         0         45.6         6         73         0783bd4ae0         0         0         45.6         6         73         0.783bd4ae0         0         0         45.6         6         73         0.783bd4ae0         0         0         45.6         6         73         0.783bd4ae0         10.7         10.7         10.7         10.7         10.7         10.7         10.7         10.7         10.7         10.7         10.7         10.7         10.7         10.7         10.7         10.7         10.7         10.7         10.7         10 | กร้าง สูง ปริมาตร บ้าหมัก เวลาตรวจรัด<br>3 10 0.000968 2.6 2020-12-03 15:43:13 20.<br>101 85 0 0.01 2020-07-26 17:18:37 20.<br>35 40 0 0.01 2020-07-24 14:40:36 20.<br>51 57 0 0.01 2020-07-24 14:06:19 20.<br>18 10 0 0.01 2020-07-24 13:59:46 20.<br>53 75 0 0.01 2020-07-24 13:40:47 20. | เวลาแก้ไข<br>20-12-03 15:43:13<br>20-07-26 17:18:37<br>20-07-24 14:40:36<br>20-07-24 14:06:19<br>20-07-24 13:59:46<br>20-07-24 13:40:47 |
|     | ง 7.0 0,000,000,000,000,000,000,000,000,000                                                                                                    | 2 srunrsvítilan                                                                                                    |                                                                                                    |

ปปุ่มเมนูการทำงานต่างๆ

- ข้อมูลพื้นฐานของสินค้า
- (3)ปุ่มสำหรับการทำงานพื้นฐาน
- (4) ข้อมูลการวัด ขนาด และน้ำหนัก
- (5) ข้อมูลบันทึกในฐานข้อมูล

## 3.2. ขั้นตอนการทำงานพื้นฐาน

## 3.2.1. ป้อนข้อมูลพื้นฐานโคยใช้คีย์บอร์คหรือสแกนเนอร์

| ข้อมูลพื้นฐาน:          |                  |
|-------------------------|------------------|
| ID/EAN: 0002011         | Barcode1: 87265a |
| ชื่อ: น้ำยาบ้วนปากแพค24 | Barcode2:        |

หมายเหตุ : ฟิลค์ "ID/EAN" จำเป็นต้องป้อนจึงจะบันทึกข้อมูลได้ ฟิลค์อื่นๆจะป้อนหรือไม่ก็ได้

### 3.2.2. วางสินค้าให้ชิดมุมค้านใน และกดปุ่ม "เริ่มวัด"

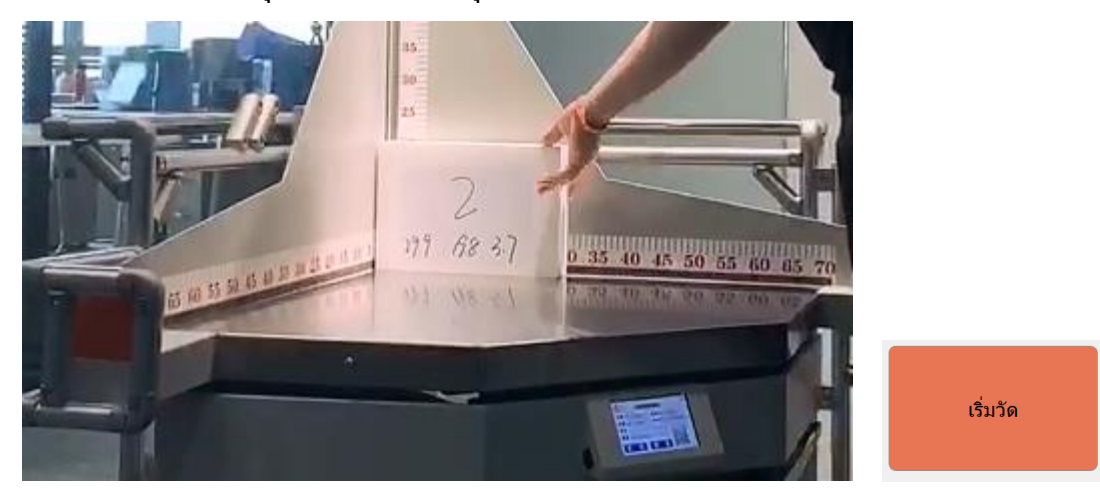

เมื่อกดปุ่มเริ่มวัดเครื่องจะแสดงน้ำหนักและขนาดที่วัดได้ในส่วน "ข้อมูลการตรวจวัด"

| ข้อมูลการตรวจวัด: |                  |
|-------------------|------------------|
| น้ำหนัก(kg):      |                  |
| ยาว(cm)           | 🕖 แก้ไขความยาว   |
| กว้าง(cm)         | 🕖 แก้ไขความกว้าง |
| สูง(cm)           | 🔘 แก้ไขความสูง   |

หมายเหตุ : หากรูปร่างสินค้าไม่เป็นกล่องสี่เหลี่ยม ให้ใช้แผ่นทาบและกดแก้ไขทีละด้าน(ยาว กว้าง สูง) เช่น ทาบด้านบน และกดที่ "แก้ไขความยาว"

3.2.3. ตรวจสอบข้อมูลทั้งหมด และกดปุ่ม "บันทึก" ข้อมูลทั้งหมดจะถูกบันทึกลงในฐานข้อมูล

|     |                                |                  |             |              |      |       |     | บันทึ    | า         |                     |                     |
|-----|--------------------------------|------------------|-------------|--------------|------|-------|-----|----------|-----------|---------------------|---------------------|
|     | ลำดับ                          | ID               | ชื่อ BarCod | le1 BarCode2 | 2ยาว | กว้าง | สูง | ปริมาตร  | น้ำหนัก   | เวลาตรวจวัด         | เวลาแก้ไข           |
| 1   | 78                             | 1                | 0           | 0            | 12.1 | 8     | 10  | 0.000968 | 2.6       | 2020-12-03 15:43:13 | 2020-12-03 15:43:13 |
| 2   | 77                             | 3c021ede81       | 0           | 0            | 102  | 101   | 85  | 0        | 0.01      | 2020-07-26 17:18:37 | 2020-07-26 17:18:37 |
| 3   | 76                             | c928128f4a       | 0           | 0            | 24   | 35    | 40  | 0        | 0.01      | 2020-07-24 14:40:36 | 2020-07-24 14:40:36 |
| 4   | 75                             | a4ae625519       | 0           | 0            | 36   | 51    | 57  | 0        | 0.01      | 2020-07-24 14:06:19 | 2020-07-24 14:06:19 |
| 5   | 74                             | 2b0150fe45       | 0           | 0            | 29   | 18    | 10  | 0        | 0.01      | 2020-07-24 13:59:46 | 2020-07-24 13:59:46 |
| 6   | 73                             | 0783bd4ae0       | 0           | 0            | 45   | 63    | 75  | 0        | 0.01      | 2020-07-24 13:40:47 | 2020-07-24 13:40:47 |
| ้าน | = <del>-</del> -<br>วนที่แสดง/ | (จำนวนรวม: 30/33 | ^           | ^            | 100  | ~~    | ~   | 2 รายกา  | เรทีเลือก |                     |                     |

#### 3.3. การค้นหาบันทึก

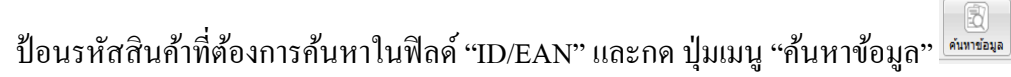

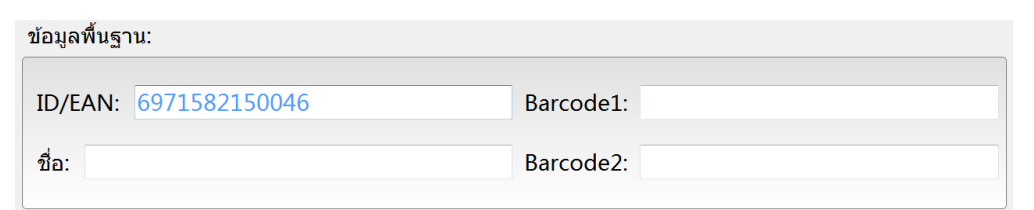

โปรแกรมจะแสคงข้อมูลสินค้าตามรหัสสินค้าที่ป้อนในส่วนฐานข้อมูล

| ลำดัง       | J ID               | ชื่อ | BarCode1 | BarCode2 | ยาว   | กว้าง | สูง  |     | ปริมาตร  | น้ำหนัก | เวลาตรวจวัด         |         | เวลาแก้ไข    |
|-------------|--------------------|------|----------|----------|-------|-------|------|-----|----------|---------|---------------------|---------|--------------|
| 1 49        | 6971582150046      |      | 0        | 0        | 13    | 13    | 13   | 0   |          | 0.01    | 2019-11-22 17:23:07 | 2019-11 | -22 17:23:07 |
|             |                    |      |          |          |       |       |      |     |          |         |                     |         |              |
|             |                    |      |          |          |       |       |      |     |          |         |                     |         |              |
|             |                    |      |          |          |       |       |      |     |          |         |                     |         |              |
|             |                    |      |          |          |       |       |      |     |          |         |                     |         |              |
|             |                    |      |          |          |       |       |      |     |          |         |                     |         |              |
| จ่านวนที่แส | คง/จำนวนรวม: 30/33 |      |          |          |       |       |      |     |          |         |                     |         |              |
|             |                    |      |          |          |       |       |      |     |          |         |                     |         |              |
|             |                    |      |          |          |       |       |      |     |          |         |                     |         |              |
| หากต้       | องการกลับไปเริ่มศ  | าระ  | บานการ   | รทำงานใ  | ใหม่ใ | ห้กด  | เป็ม | ເມາ | ู่ "รีสต | กร์ท" 🖪 | iสตาร์ท             |         |              |

#### 3.4. การลบบันทึก

| คลิกเลือ      | ง้กเลือกบันทึกที่ต้องการลบในส่วนฐานข้อมูล(ให้เป็นพื้นสีเขียว) และกคปุ่มเมนู "ลบ" 🔛 |               |          |      |       |     |          |           |                     |                     |   |  |  |  |  |
|---------------|------------------------------------------------------------------------------------|---------------|----------|------|-------|-----|----------|-----------|---------------------|---------------------|---|--|--|--|--|
| ลำดับ         | I ID                                                                               | ชื่อ BarCode1 | BarCode2 | ยาว  | กว้าง | สูง | ปริมาตร  | น้ำหนัก   | เวลาตรวจวัด         | เวลาแก้ไข           | Â |  |  |  |  |
| 1 78          | 1                                                                                  | 0             | 0        | 12.1 | 8     | 10  | 0.000968 | 2.6       | 2020-12-03 15:43:13 | 2020-12-03 15:43:13 | E |  |  |  |  |
| 2 77          | 3c021ede81                                                                         | 0             | 0        | 102  | 101   | 85  | 0        | 0.01      | 2020-07-26 17:18:37 | 2020-07-26 17:18:37 |   |  |  |  |  |
| з 76          | c928128f4a                                                                         | 0             | 0        | 24   | 35    | 40  | 0        | 0.01      | 2020-07-24 14:40:36 | 2020-07-24 14:40:36 |   |  |  |  |  |
| 4 75          | a4ae625519                                                                         | 0             | 0        | 36   | 51    | 57  | 0        | 0.01      | 2020-07-24 14:06:19 | 2020-07-24 14:06:19 |   |  |  |  |  |
| 5 74          | 2b0150fe45                                                                         | 0             | 0        | 29   | 18    | 10  | 0        | 0.01      | 2020-07-24 13:59:46 | 2020-07-24 13:59:46 |   |  |  |  |  |
| 6 73          | 0783bd4ae0                                                                         | 0             | 0        | 45   | 63    | 75  | 0        | 0.01      | 2020-07-24 13:40:47 | 2020-07-24 13:40:47 |   |  |  |  |  |
| จำนวนที่แสดง, | /จำนวนรวม: 30/33                                                                   | ^             | <b>^</b> |      | ~~    | ~ - | 2 รายกา  | รที่เลือก |                     |                     |   |  |  |  |  |

ð

#### จะมีกำเตือนขึ้นมากด "ตกลง" เพื่อยืนยันการลบ

| 🌆 กำเตือเ | и                     | ×         |
|-----------|-----------------------|-----------|
| <u> </u>  | 2 รายการจะถูกลบ! คุณเ | แน่ใจไหม? |
|           | ตกลง                  | ยกเลิก    |

ข้อมูลบันทึกที่เลือกจะถูกลบออกจากฐานข้อมูล

|   | ลำดับ | ID         | ชื่อ | BarCode1 | BarCode2 | ยาว  | กว้าง | สูง | ปริมาตร  | น้ำหนัก | เวลาตรวจวัด         | เวลาแก้ไข           |
|---|-------|------------|------|----------|----------|------|-------|-----|----------|---------|---------------------|---------------------|
| 1 | 78    | 1          |      | 0        | 0        | 12.1 | 8     | 10  | 0.000968 | 2.6     | 2020-12-03 15:43:13 | 2020-12-03 15:43:13 |
| 2 | 75    | a4ae625519 |      | 0        | 0        | 36   | 51    | 57  | 0        | 0.01    | 2020-07-24 14:06:19 | 2020-07-24 14:06:19 |
| 3 | 74    | 2b0150fe45 |      | 0        | 0        | 29   | 18    | 10  | 0        | 0.01    | 2020-07-24 13:59:46 | 2020-07-24 13:59:46 |
| 4 | 73    | 0783bd4ae0 |      | 0        | 0        | 45   | 63    | 75  | 0        | 0.01    | 2020-07-24 13:40:47 | 2020-07-24 13:40:47 |
| 5 | 72    | 35e0c5cc3b |      | 0        | 0        | 133  | 62    | 61  | 0        | 0.01    | 2020-07-24 13:39:49 | 2020-07-24 13:39:49 |
| 6 | 71    | 32d080a0b5 |      | 0        | 0        | 126  | 172   | 148 | 0        | 0.01    | 2020-07-24 13:37:58 | 2020-07-24 13:37:58 |
|   |       |            |      | ^        | ^        |      |       |     | ^        | · · · · |                     |                     |

จ่านวนที่แสดง/จ่านวนรวม: 30/31

#### 3.5. การส่งออกบันทึก

กดปุ่มเมนู "ส่งออก"

| ाल्य Excel file     | 200                      |                          |      |                       |            |       | ×         |  |  |  |  |  |
|---------------------|--------------------------|--------------------------|------|-----------------------|------------|-------|-----------|--|--|--|--|--|
|                     | omputer 🕨 UDISK (E:      | )                        |      | ← ← Search UDISK (E   |            |       |           |  |  |  |  |  |
| Organize 👻 Ne       | w folder                 |                          |      |                       |            |       | (?)       |  |  |  |  |  |
| Pictures            |                          | <ul> <li>Name</li> </ul> | *    | Date mod              | ified Type | e     | Si        |  |  |  |  |  |
| Videos              |                          |                          | No i | tems match your searc | :h.        |       |           |  |  |  |  |  |
| 4 🖳 Computer        |                          |                          |      |                       |            |       |           |  |  |  |  |  |
| V Mindows (C:)      |                          |                          |      |                       |            |       |           |  |  |  |  |  |
| Calibration2 (I     | D:)                      | =                        |      |                       |            |       |           |  |  |  |  |  |
| DDISK (E:)          |                          |                          |      |                       |            |       |           |  |  |  |  |  |
| P P NAS_Product     | IT (\\192.168.1.10) (V:) |                          |      |                       |            |       |           |  |  |  |  |  |
| ▷ 🕎 NAS_Video-D     | GS (\\192.168.1.10) (V   |                          |      |                       |            |       |           |  |  |  |  |  |
| ⊳ 🕎 nas_เดสงานติด   | ທັ້4 (\\192.168.1.10) (ໍ |                          |      |                       |            |       |           |  |  |  |  |  |
| P P nas_sales (\\19 | 92.168.1.10) (Z:)        |                          |      |                       |            |       |           |  |  |  |  |  |
| • • •               |                          |                          |      | III                   |            |       | Þ         |  |  |  |  |  |
| File name:          |                          |                          |      |                       |            |       | •         |  |  |  |  |  |
| Save as type:       | Files (*.csv)            |                          |      |                       |            |       | •         |  |  |  |  |  |
| 🔿 Hide Folders      |                          |                          |      |                       | Save       | Cance | <b>: </b> |  |  |  |  |  |

ให้เลือกสถานที่ ที่ต้องการส่งออกไฟล์ ตั้งชื่อไฟล์ในช่อง "File Name" จากนั้นกดปุ่ม "SAVE" หน้าจอจะแสดงหน้าต่าง

ส่งออกสำเร็จ

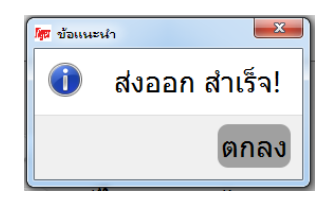

้จะส่งออกไฟล์เป็นนามสกุล .CSV สามารถนำไปเปิคกับโปรแกรม EXCELL ได้ดูฐานข้อมูลที่บันทึกไว้

| 🗶 I 🔓    | <b>- 7 -</b> (         | 51 v         | 🗋 🗳     | Ŧ             |     |            |             |               |        |               | _          |                 |          | 24-12-2 | 20.csv - Microsoft Exc | el               |                |     |
|----------|------------------------|--------------|---------|---------------|-----|------------|-------------|---------------|--------|---------------|------------|-----------------|----------|---------|------------------------|------------------|----------------|-----|
| แฟม      | หน้                    | าแรก         | าแท     | รก            |     | ค้าโครงหน่ | ากระดาษ สุ  | เตร ข้อมู     | a 6    | สรวจทาน       | มุมมอง     | นักพัฒนา        | Acrobat  |         |                        |                  |                |     |
| Ê        | 🔏 ตัด                  |              |         | Taho          | oma |            | • 11 • A    | <u>к</u> "т = | =      | <b>■</b> ≫    | 📑 ี่ คัดข่ | อความ           | ทั่วไป   |         | -                      |                  | Normal         | ดี  |
| 370<br>T | ° ⊫⊒ คตล<br>≪/ี่ล้วค้เ | 2111<br>ควาง | ฐปแบบ   | B             | I   | <u>u</u> - | 🖽 •   🌆 •   | <u>A</u> · ≡  | ≡ 3    | ( <b>*</b> 1) | 🗄 🔛 ผสาา   | แและจัดกึ่งกลาง | • 🗐 • 9  | /o ,    |                        | แบบ<br>าราง ∗    | ปานกลาง        | แย่ |
|          | คลิปบอร์ด              |              | 5       |               |     | แบบอ่      | <b>ักษร</b> | 5             |        | การ           | จัดแนว     |                 | G (      | ລັວເລນ  | F2                     |                  | ลักษณะ         |     |
|          | A1                     | +            | (=      | t             | Ex  | ส่าดับ     |             |               |        |               |            |                 |          |         |                        |                  |                |     |
|          | Δ                      |              | R       |               |     | C          | D           | F             |        | F             | G          | н               | T        | 1       | K                      |                  | 1              |     |
| 1        | ล่าดับ                 |              | ID      |               | *   |            | BarCode1    | BarCode       | 2 8133 |               | ว้าง       | สง              | งไร้มาตร | ป้าหนัก | เวลาตรวจวัด            | เวล              | าแก้ไข         | _   |
| 2        |                        | 45           | 2       |               |     |            | 0           | Darcouci      | 0      | 121           | 80         | 101             | 0.000978 | 6.06    | 19/4/2019 15:28        | 8 1              | 9/4/2019 15:28 | 3   |
| 3        |                        | 47           | 6       |               |     |            | Ő           |               | õ      | 121           | 80         | 101             | 0.000978 | 5.99    | 19/4/2019 15:29        | 9 1              | 9/4/2019 15:29 | )   |
| 4        |                        | 48           | 690102  | 811           | 112 | 63         | 0           |               | 0      | 13            | 13         | 13              | (        | 0.01    | 22/11/2019 17:22       | 2 22             | /11/2019 17:22 | ,   |
| 5        |                        | 49           | 697158  | 3215          | 500 | 46         | 0           |               | 0      | 13            | 13         | 13              | 0        | 0.01    | 22/11/2019 17:23       | 3 22             | /11/2019 17:23 | 3   |
| 6        |                        | 50           | cdd511  | 164           | 17  |            | 0           |               | 0      | 14            | 6          | 7               | 0        | 0.01    | 14/6/2020 15:12        | 2 1              | 4/6/2020 15:12 | 2   |
| 7        |                        | 51           | d8d3e0  | )c86          | id  |            | 0           |               | 0      | 12            | 13         | 13              | 0        | 0.01    | 1/7/2020 8:32          | 2                | 1/7/2020 8:32  | 2   |
| 8        |                        | 52           | 775c8f  | bf0f          | F   |            | 0           |               | 0      | 9             | 14         | 5               | 0        | 0.01    | 24/7/2020 13:16        | 5 2.             | 4/7/2020 13:19 | )   |
| 9        |                        | 53           | adb1dd  | 1866          | Ба  |            | 0           |               | 0      | 63            | 46         | 15              | 0        | 0.01    | 24/7/2020 13:27        | 7 24             | 4/7/2020 13:27 | 1   |
| 10       |                        | 54           | 5e6213  | 3ba1          | 16  |            | 0           |               | 0      | 51            | 31         | 8               | (        | 0.01    | 24/7/2020 13:28        | 3 24             | 4/7/2020 13:28 | 3   |
| 11       |                        | 55           | a843b2  | 2ba3          | 35  |            | 0           |               | 0      | 37            | 87         | 111             | 0        | 0.01    | 24/7/2020 13:28        | 3 24             | 4/7/2020 13:28 | 3   |
| 12       |                        | 56           | dd1179  | 9 <b>f</b> 90 | 4   |            | 0           |               | 0      | 90            | 105        | 139             | 0        | 0.01    | 24/7/2020 13:28        | 3 24             | 4/7/2020 13:28 | 3   |
| 13       |                        | 57           | 42a201  | Lb9d          | le  |            | 0           |               | 0      | 88            | 39         | 123             | 0        | 0.01    | 24/7/2020 13:29        | 3 2              | 4/7/2020 13:30 | )   |
| 14       |                        | 58           | 67a8a4  | 17ac          | :1  |            | 0           |               | 0      | 72            | 35         | 95              | (        | 0.01    | 24/7/2020 13:29        | € 2·             | 4/7/2020 13:30 | )   |
| 15       |                        | 59           | 11c258  | 88fd          | 9   |            | 0           |               | 0      | 30            | 48         | 57              | 0        | 0.01    | 24/7/2020 13:31        | 1 2              | 4/7/2020 13:31 | 1   |
| 16       |                        | 60           | 652e64  | 1e44          | 11  |            | 0           |               | 0      | 48            | 55         | 79              | 0        | 0.01    | 24/7/2020 13:31        | 1 2              | 4/7/2020 13:31 | 1   |
| 17       |                        | 61           | df759e  | a09           | 0   |            | 0           |               | 0      | 40            | 70         | 81              | 0        | 0.01    | 24/7/2020 13:31        | 1 2              | 4/7/2020 13:31 | 1   |
| 18       |                        | 62           | cb01e1  | lf5c          | d   |            | 0           |               | 0      | 133           | 80         | 51              | 0        | 0.01    | 24/7/2020 13:32        | 2 24             | 4/7/2020 13:32 | 2   |
| 19       |                        | 63           | 6e5c13  | 37a2          | 23  |            | 0           |               | 0      | 73            | 79         | 101             | 0        | 0.01    | 24/7/2020 13:32        | 2 24             | 4/7/2020 13:32 | 2   |
| 20       |                        | 64           | 915045  | 5777          | 75  |            | 0           |               | 0      | 54            | 67         | 78              | 0        | 0.01    | 24/7/2020 13:32        | 2 24             | 4/7/2020 13:32 | 2   |
| 21       |                        | 65           | e1f93fl | b2e4          | 4   |            | 0           |               | 0      | 64            | 83         | 97              | 0        | 0.01    | 24/7/2020 13:33        | 3 24             | 4/7/2020 13:33 | 3   |
| 22       |                        | 66           | 985870  | lf27          | 7   |            | 0           |               | 0      | 74            | 85         | 95              | 0        | 0.01    | 24/7/2020 13:33        | 3 24             | 4/7/2020 13:33 | 3   |
| 23       |                        | 67           | d3f3e6  | 759           | 5   |            | 0           |               | 0      | 74            | 86         | 105             | 0        | 0.01    | 24/7/2020 13:33        | 3 24             | 4/7/2020 13:33 | 3   |
| 24       |                        | 68           | 81503e  | 243           | Bc  |            | 0           |               | 0      | 129           | 185        | 209             | 0        | 0.01    | 24/7/2020 13:34        | 1 24             | 4/7/2020 13:34 | ŧ – |
| 25       |                        | 69           | 7af97b  | 68e           | 1   |            | 0           |               | 0      | 69            | 112        | 46              | 0        | 0.01    | 24/7/2020 13:34        | 4 24             | 4/7/2020 13:34 | ŧ   |
| 26       |                        | 70           | e61036  | 586c          | :6  |            | 0           |               | 0      | 173           | 168        | 160             | 0        | 0.01    | 24/7/2020 13:36        | 5 2·             | 4/7/2020 13:36 | j   |
| 27       |                        | 71           | 32d080  | )a0b          | 5   |            | 0           |               | 0      | 126           | 172        | 148             | 0        | 0.01    | 24/7/2020 13:37        | 1 2              | 4/7/2020 13:37 | 1   |
| 28       |                        | 72           | 35e0c5  | 5cc3          | b   |            | 0           |               | 0      | 133           | 62         | 61              | 0        | 0.01    | 24/7/2020 13:39        | € £              | 4/7/2020 13:39 | )   |
| 29       |                        | 73           | 0783bc  | d4ae          | e0  |            | 0           |               | 0      | 45            | 63         | 75              | 0        | 0.01    | 24/7/2020 13:40        | ) 2              | 4/7/2020 13:40 | )   |
| 30       |                        | 74           | 2b0150  | )fe4          | 5   |            | 0           |               | 0      | 29            | 18         | 10              | 0        | 0.01    | 24/7/2020 13:59        | € 2·             | 4/7/2020 13:59 | )   |
| 31       |                        | 75           | a4ae62  | 2551          | 19  |            | 0           |               | 0      | 36            | 51         | 57              | 0        | 0.01    | 24/7/2020 14:06        | 5 2 <sup>.</sup> | 4/7/2020 14:06 | j - |
| 32       |                        | 78           | 1       |               |     |            | 0           |               | 0      | 12.1          | 8          | 10              | 0.000968 | 3 2.6   | 3/12/2020 15:43        | 3 3,             | 12/2020 15:43  | 3   |
| 33       |                        |              |         |               |     |            |             |               |        |               |            |                 |          |         |                        |                  |                |     |
| 34       |                        | 10           | -20 /0  | -             |     |            |             |               |        |               |            |                 |          |         |                        | _                |                | _   |
|          | - 24                   | -12          | -20 🥂 🕈 | 2/            |     |            |             |               |        |               |            |                 |          |         |                        |                  |                | _   |

## 4. เมนูการตั้งค่า

<mark>ข้อกวรระวัง!</mark> ไม่กวรแก้ไขข้อมูลในเมนูการตั้งก่าโดยไม่จำเป็น อาจทำให้เครื่องไม่สามารถใช้งานได้ หรือ การวัด ขนาด และน้ำหนัก อาจกลาดเกลื่อนไปจากเดิม

เข้าสู่เมนูการตั้งก่าโดยกดปุ่มเมนู "ตั้งก่า"

บันทึก ใช้เพื่อบันทึกการตั้งค่าพารามิเตอร์ต่างๆที่แก้ไข(หลังจากบันทึกต้องปิดและเปิดโปรแกรมใหม่)

กลับ ใช้เพื่อกลับไปยังหน้าอินเตอร์เฟสหลัก

ออก ใช้เพื่อออกจากโปรแกรม

#### 4.1. การปรับเทียบ

|                                    |           |                     |                     |               |                 |               | ×                  |
|------------------------------------|-----------|---------------------|---------------------|---------------|-----------------|---------------|--------------------|
| ตั้งค่า                            |           |                     |                     | บันทึก        | กลับ            | ออก           |                    |
| <mark>การปรับเทียบ</mark> ตั้งค่าข | พารามิเตอ | ร์ ข้อมูลตัวเครื่อง | ]                   |               |                 |               |                    |
| ปรับเทียบขนาด                      |           |                     | รีเซ็ดขนาดเป็นศุ    | <b>สูนย์</b>  |                 |               |                    |
| ปรับเทียบน้                        | โำหนัก    | Ę                   | ร่เซ็ตน้ำหนักเป็น   | ศูนย์         |                 |               |                    |
| 2.60                               |           | kg f                | าารสอบเทียบน้ำ      | หนัก          |                 |               | 4                  |
|                                    |           |                     |                     |               |                 |               |                    |
| ปรับเทียบขนาด รีเช็ตขา             |           | รีเซ็ตขนาด          | เป็นศูนย์<br>ใช้เ   | มื่อแท่นวาง   | สินค้าว่างเปล่  | าแต่วัดแล้วขน | าคไม่เป็น ศูนย์    |
| ปรับเทียบน้ำหนัก                   |           | รีเซ็ตน้ำหนัก       | เป็นศูนย์<br>ใช้เว๋ | มื่อแท่นวางส์ | สินค้าว่างเปล่า | แต่น้ำหนักไม่ | เป็น สูนย์         |
| .60                                | kg        | การสอบเทียบน้ำหนัก  |                     | พื่อปรับเทียา | บน้ำหนักที่แส   | ดงให้ตรงกับเ  | เ้ำหนักที่วางบนแท่ |
|                                    |           |                     | สิน                 | เค้า(โคยป้อา  | นนำหนักที่ถูก   | ต้องในช่องก่อ | นกดปุ่ม)           |

## 4.2. ตั้งค่าพารามิเตอร์

| ช ตั้งก่า                                 |                                   |                       |      | X   |
|-------------------------------------------|-----------------------------------|-----------------------|------|-----|
| ตั้งค่า                                   |                                   | บันทึก                | กลับ | ออก |
|                                           |                                   |                       |      |     |
| การปรับเทียบ <mark>ตั้งค่าพารามิเต</mark> | <mark>อร์</mark> ข้อมูลตัวเครื่อง |                       |      |     |
| Serial Port:                              | COM1 -                            | Baffle Thickness(mm): | 0    |     |
| Server Address:                           | 127.0.0.1                         |                       |      |     |
| Server Port:                              | 8080                              |                       |      |     |
| URI of API:                               | test                              |                       |      |     |
|                                           |                                   |                       |      |     |
|                                           |                                   |                       |      |     |
|                                           |                                   |                       |      |     |

เป็นการตั้งค่าการสื่อสารระหว่าง PC และเครื่องวัดขนาดและน้ำหนัก<mark>ห้ามเปลี่ยนค่า</mark>

4.3. ข้อมูลตัวเครื่อง

| ឌ្រ គឺរកា                                                      | x               |
|----------------------------------------------------------------|-----------------|
| ดั้งค่า                                                        | บันทึก กลับ ออก |
| การปรับเทียบ ตั้งค่าพารามิเตอร <mark>์ ข้อมูลตัวเครื่อง</mark> |                 |
| Version: DWS-V1.8.2                                            | <b>Tiger</b>    |
|                                                                |                 |
|                                                                |                 |
|                                                                |                 |

แสคงเวอร์ชั่นของซอฟแวร์ และรุ่นของเครื่องมือ